# INSTRUCTIONS POUR ANDROID

Téléchargez notre application gratuite

fonctionne avec l'Assistant Google

L'App Store Google Play

🔿 amazon alexa

### Wi Fi

#### TÉLÉCHARGER ET DÉMARRER L'APPLICATION Α

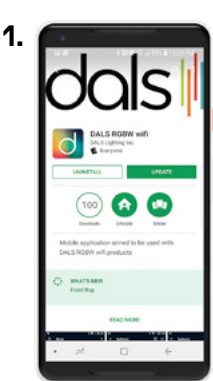

Télécharger l'application "Dals **RGBW**" sur le Google Play store.

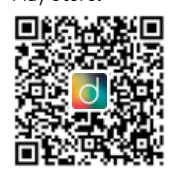

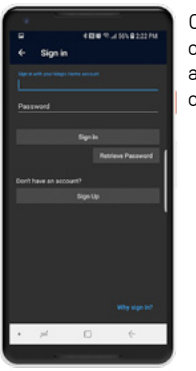

2.

5.

Ouvrir l'application et cliquez sur  $\equiv$  pour accéder au menu puis cliquez sur "Sign in".

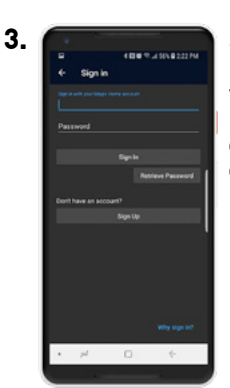

Si vous avez un compte Magic Home, simplement vous connecter. Si vous ne possedez pas de compte Magic Home, cliquez sur "Sign Up".

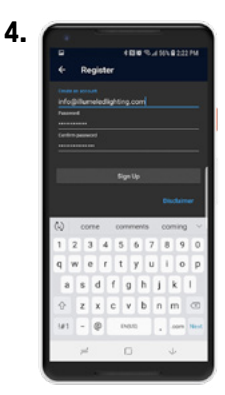

Entrez votre adresse courriel et choisissez un mot de passe puis cliquer sur "Sign Up". L'adresse courriel sera votre Nom d'utilisateur.

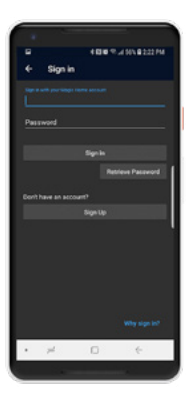

Une fois le compte créé, vous devrez vous connecter en utilisant les même renseignements qu'à l'étape 4.

### B

### **CONNECTER ET AJOUTER DES PRODUITS INTELLIGENTS**

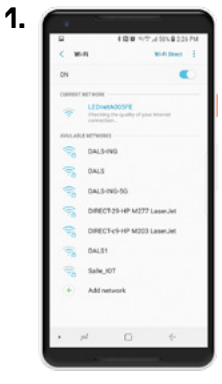

Allumer l'objet connecté et connectez-vous à son réssau dans vos paramètres Wi-Fi. Le nom du réseau débute par "**LEDnet**", suivi de 6 caractères.

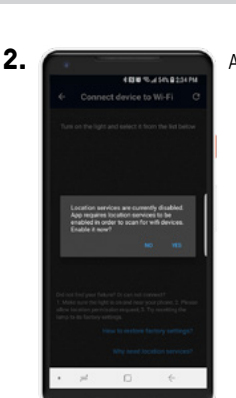

ce to Wi-Fi

5.

Activer votre Localisation.

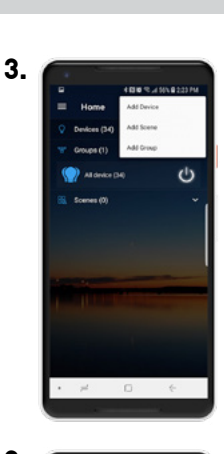

Ouvrir l'application et cliquer sur l'icône + et sélectionner "Add Device".

4.

Sélectionnez le même objet connecté qu'à

l'étape 1.

L'application cherchera tous les réseaux Wi-Fi disponibles. Sélectionner le réseau 2.4GHz et entrez votre mot de passe du réseau. Veuillez noter que pour la première configuration, vous devez vous connecter au réseau 2.4GHz.

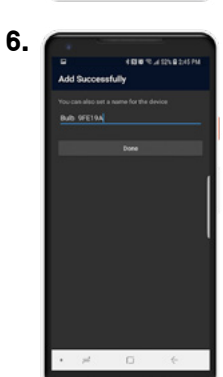

Vous pourrez à cette étape modifier le nom de votre objet connecté et lui assigner un nom à votre choix.

> 18774301818 www.dalslighting.com

# INSTRUCTIONS POUR ANDROID

Téléchargez notre application gratuite

fonctionne avec

 Télécharger dans
 DISPONIBLE SUR

 I'App Store
 Google Play

WiFi

### **C** ECLAIRER VOTRE MONDE AVEC DALS

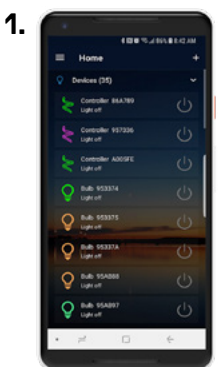

Vous devriez être en mesure de régler vos lumières à partir de ce menu. Vous pouvez les allumer, les éteindre ainsi que renommer les objets connectés.

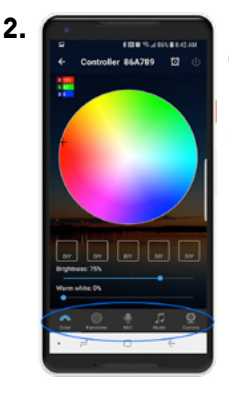

En un seul clic sur le nom du contrôleur, vous aurez un accès complet de vos lumières avec les 6 modes de contrôle disponible.

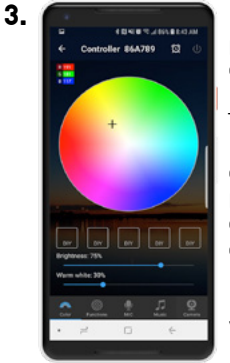

L'onglet "**Color**" vous permet de choisir une couleur à l'aide de la de la palette de couleur. Tenir enfoncé un des boutons "**DIY**" ou l'une des couleurs présélectionnée pour sauvegarder la couleur et l'intensité désirée à l'aide des boutons de raccourci. La barre coulissante vous permet de modifier l'intensité de la lumière.

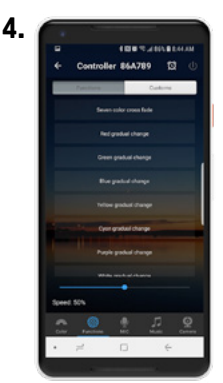

L'onglet **"Functions"** vous permet d'activer une fonction au controleur. Il y a 20 fonctions preetablies tel Fondu lent, sequence, scintillant et marche/arret. La barre coulissante controle la vitesse.

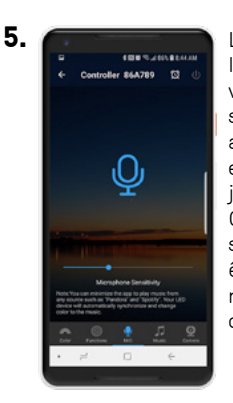

L'onglet **"MIC**" utilise le microphone de votre dispositif pour synchroniser les lumières au rythme de la musique et ce même si la musique joue de votre appareil. Ce mode fonctionne seulement lorsque vous êtes connectes au même réseau Wi-Fi que l'objet connecté.

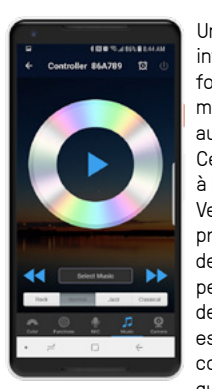

6.

Un lecteur de musique est intégré dans l'application et fonctionne similairement au mode microphone d'où le son audible n'est pas nécessaire. Cette fonction serait utilisée à l'aide d'un casque d'écoute. Veuillez noter que les morceaux protégés par gestion numérique des droits (DRM en anglais) ne peuvent être joués par le lecteur de musique. Cette fonction est active seulement lorsque connecté au même réseau Wi-Fi que l'objet connecté.

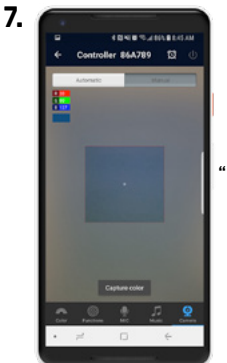

L'onglet **"Camera"** vous permet de choisir une couleur à l'aide de la camera de votre appareil. Simplement viser et peser **"Capture color"** pour choisie une couleur

en mode manuel. En mode automatique, les couleurs changeront automatiquement selon ce qui apparait sur la caméra.

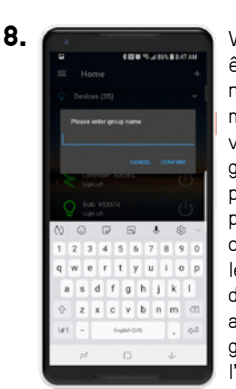

Vos lumières peuvent être faites sur plusieurs niveaux dans votre maison. Par exemple, vous pouvez créer un groupe pour une seule pièce, un groupe de pièces au même étage ou un groupe de tous les appareils d'éclairage de votre maison. Pour ajouter un nouveau groupe, cliquez sur l'icône et et sélectionnez "Add Group".

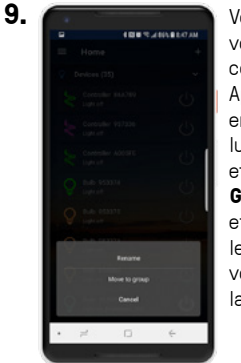

Vous pouvez regrouper vos lumières pour les contrôler simultanément. Appuyez et maintenez enfoncé le nom de la lumière de votre choix et appuyer sur **"Move to Group ...**" ou appuyez et maintenez enfoncé le nom du groupe auquel vous souhaitez associer la lumière.

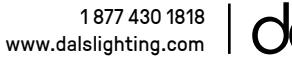

#### INSTRUCTIONS POUR ANDROID Téléchargez notre application gratuite É l'App Store Google Play WiFi fonctionne avec amazon alexa D **GOOGLE ASSISTANT** 1. Ouvrez l'application 2. Cliquez sur 🚦 puis sur 3. Sélectionner «Magic Google Home et «Manage accounts» Home WiFi». cliquez sur $\equiv$ , puis sur «Home control». Living Boo 4. 5. 6. Connectez-vous avec Vos appareils intelligents Essayez de dire «Ok votre compte actuel, Dals seront listés dans la Google» puis ... le même compte section «Home control». utilisé avec votre L'aiout d'appareils dans • « Allumez <nom de la application Dals RGBW. une pièce permet des lumière /nom de la salle> » commandes telles que « • « ...Diminue <nom de Living Boom 1 allumer les lumières du lumière>» 80000 • « Éclairer <nom de salon ». lumière>» • « Mettre <nom de lumière> à 20% » • « Diminue / Éclairer < nom de lumière> à 50% »

# E AMAZON ALEXA

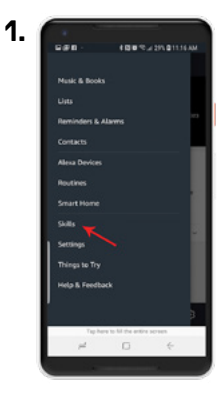

Ouvrez l'appli Amazon Alexa et cliquez sur <u>, puis cliquez</u> sur **«Skills**».

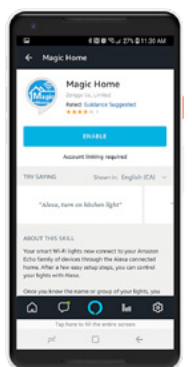

2.

5.

Rechercher «**Magic Home**». Vous devriez voir le «**Skill**» ci-dessous apparaître dans les résultats de la recherche. Appuyez sur «**Magic Home**» pour permettre l'accès.

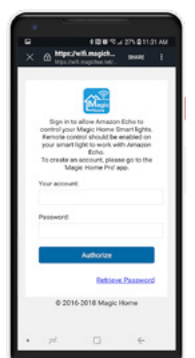

3.

Vous devrez associer votre appareil. Connectez-vous avec votre compte actuel, le même compte utilisé avec votre application **Dals RGBW**.

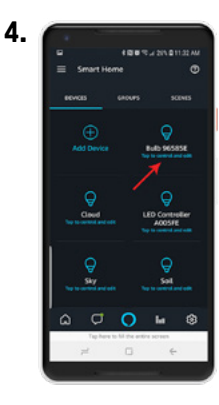

Vos appareils intelligents Dals seront listés dans la section «**Smart Home**». L'ajout d'appareils dans une pièce permet des commandes telles que «allumer les lumières du salon». Essayez de dire «Alexa» puis ... • « Allumez <nom de la lumière /nom de la salle> »

- « ...Diminue <nom de lumière> »
- « Éclairer <nom de
- Lumière> »
- « Mettre <nom de lumière> à 20% » • « Diminue / Éclairer <
- « Diminue / Éclairer <nom de lumière> à 50% »

1 877 430 1818 www.dalslighting.com

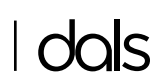